# Digitally Signing Your Saints MatchGrants Form

For more information go to: : https://helpx.adobe.com/acrobat/using/signing-pdfs.html

# Click on the signature field

| 📜 2017_Saints | s_MatchGrants_Fillable_Form.pdf - Adobe Acrobat Read                                                     | er DC                                                                                                    | 1 Name and Address of Street of Street               | - E X                         |
|---------------|----------------------------------------------------------------------------------------------------|----------------------------------------------------------------------------------------------------|------------------------------------------------------|-------------------------------|
| File Edit Vi  | liew Window Help                                                                                         |                                                                                                    |                                                      |                               |
| Home          | Tools 2017_Saints_Match ×                                                                                |                                                                                                    |                                                      |                               |
| •             | Q 🗇 🕢 1/1                                                                                                | ▶ @ ⊖ ⊕ 108% → 📙 🗗 🐺                                                                                                    | 92                                                   |                               |
| 💪 Fill        | l & Sign +                                                                                               | Ø <sub>m</sub> Sign                                                                                                    |                                                      | ×                             |
|               | Email(s):                                                                                                |                                                                                                    |                                                      | GET STARTED                   |
|               | Phone:                                                                                                   |                                                                                                    | Y                                                    | ou have opened a fillable PDF |
|               | Donation Amount(s) Made:<br>(9/1/2017 - 12/31/2017)                                                      |                                                                                                    |                                                      | Irag and drop saved           |
|               | Note: the Saints will mat                                                                                | ch up to \$100 per Saints member per qualifying organi                                                                                                    | ization                                              |                               |
|               | I have read and certify that all the the Saints website under Grants h                                   | terms and conditions of the Saints MatchGrants Program                                                                                                    | m found on                                           |                               |
|               | I wish my don                                                                                            | ation to be listed as "Anonymous" in all Saints communica                                                                                                    | ations ⊭                                             |                               |
| Þ             | Please complete donor portion<br>organization receiving your do<br>signatures. Instructions for fillable | of this form, sign and date below. Save a copy. Send thi<br>nation to complete bottom portion. This fillable form ac<br>forms & digital signatures at https://helpx.adobe.com/ | is form to the<br>ccepts digital<br>/reader/faq.html |                               |
|               | Donor Signature:                                                                                         | Date: _                                                                                                    |                                                      |                               |
|               | Information from the Instit                                                                              | ution about Your Donation                                                                                                    |                                                      |                               |
|               | Recipient Institution:                                                                                   |                                                                                                    |                                                      |                               |
|               | (EIN) Employer<br>Identification Number:                                                                 |                                                                                                    |                                                      |                               |
|               | Address:                                                                                                 |                                                                                                    |                                                      |                               |
|               | City, State, Zip:                                                                                        |                                                                                                    | -                                                    |                               |

# Click Configure Digital ID

| 📬 2017_Saint                | rs_MatchGrants_Fillable_Form.pdf - Adobe Acrobat Ri                                                 | rader DC                                                                                                    | X                                   |
|-----------------------------|----------------------------------------------------------------------------------------------------|----------------------------------------------------------------------------------------------------|-------------------------------------|
| <u>E</u> ile <u>E</u> dit ⊻ | /iew <u>W</u> indow <u>H</u> elp                                                                    |                                                                                                    |                                     |
| Home                        | Tools 2017_Saints_Match ×                                                                           |                                                                                                    |                                     |
| B 🖶                         | Q () 1/1                                                                                            | ♦ ⊕ ⊖ ⊕ 108% · K                                                                                                    |                                     |
| C. Fill                     | I & Sign +                                                                                          | C Sign                                                                                                    | ×                                   |
|                             | Email(s):                                                                                           |                                                                                                    | * GET STARTED                       |
|                             | Phone:                                                                                              |                                                                                                    | You have opened a fillable PDF      |
|                             | Donation Amount(s) Made:<br>(9/1/2017 - 12/31/2017)                                                 | Diaital ID Configuration Required                                                                                                    | drag and drop saved<br>information. |
|                             | Note: the Saints will m                                                                             | natch up                                                                                                    |                                     |
|                             | I have read and certify that all the Saints website under Grant                                     | the term Would you like to configure one now?                                                                                                    |                                     |
|                             | I wish my d                                                                                         | Onation Help Configure Digital ID Cancel                                                                                                    | в.                                  |
| 6                           | Please complete donor portio<br>organization receiving your o<br>signatures. Instructions for filla | n of this<br>fonation to complete bottom portion. This fillable form accepts digital<br>ble forms & digital signatures at https://helpx.adobe.com/reader/faq.html | ٠                                   |
|                             | Donor Signature:                                                                                    | Date:                                                                                                    |                                     |
|                             | Information from the Inst                                                                           | titution about Your Donation                                                                                                    |                                     |
|                             | Recipient Institution:                                                                              |                                                                                                    |                                     |
|                             | (EIN) Employer<br>Identification Number:                                                            |                                                                                                    |                                     |
|                             | Address:                                                                                            |                                                                                                    |                                     |
|                             | City, State, Zip:                                                                                   |                                                                                                    | -                                   |

## Click Create a new Digital ID and click Continue

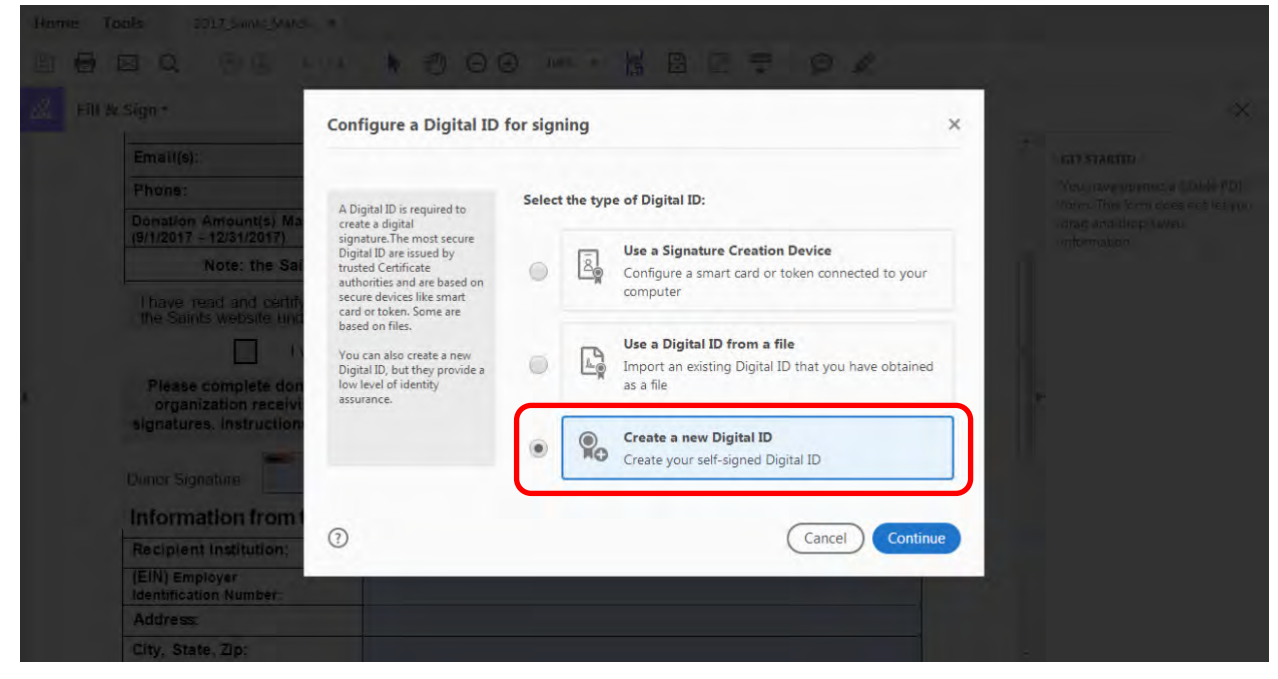

#### Click Save to File then click Continue

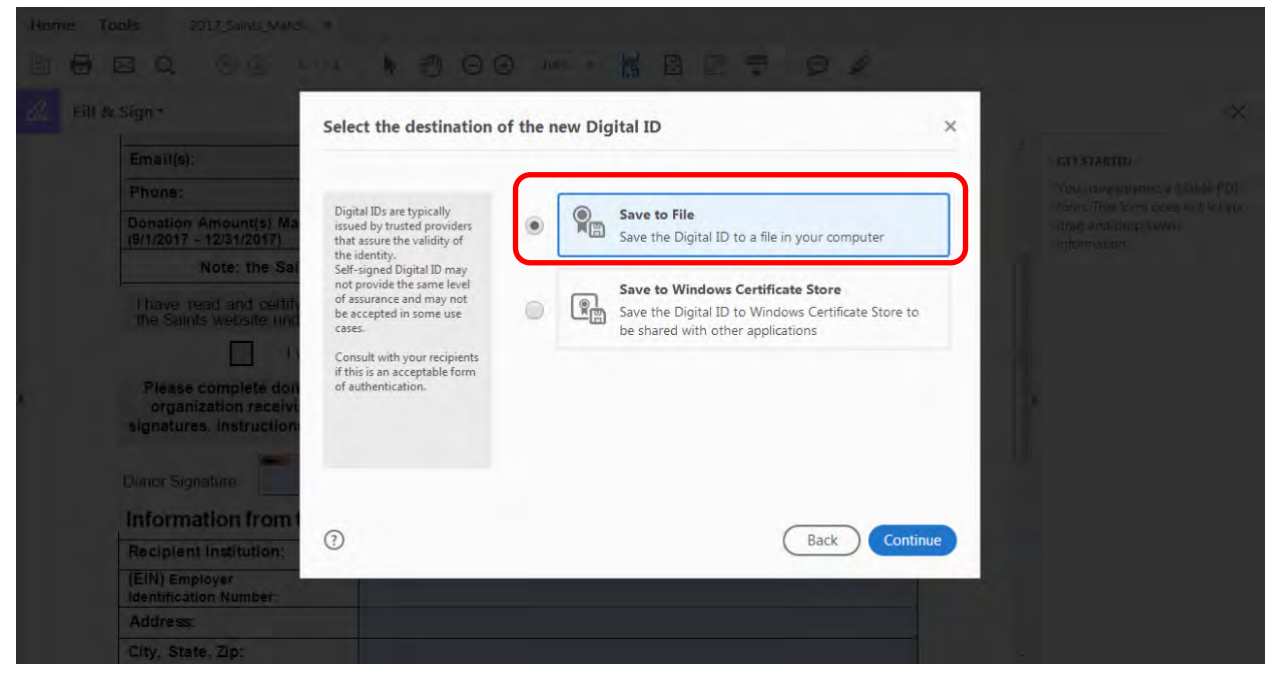

|                                                                   |                                                                          |                     | BBT Ø/                          |         |                      |
|-------------------------------------------------------------------|--------------------------------------------------------------------------|---------------------|---------------------------------|---------|----------------------|
| Donation Amount(s) Ma<br>(9/1/2017 - 12/31/2017)<br>Note: the Sai | Create a self-signed Digital ID                                          |                     |                                 | ×       |                      |
| Thave read and curting the Saints website und                     | Enter the identity information to be used for                            | Name                | Ned Stark                       |         |                      |
|                                                                   | creating the self-signed<br>Digital ID.                                  | Organizational Unit | Enter Organizational Unit       |         |                      |
| Please complete don<br>organization receivi                       | Digital IDs that are self-                                               | Organization Name   | The Warden of the North Company |         |                      |
| signatures. Instruction                                           | provide the assurance that<br>the identity information is                | Email Address       | Ned.Stark@Winterfell.com        |         |                      |
| Donor Signature:                                                  | valid. For this reason they<br>may not be accepted in<br>some use cases. | Country/Region      | US - UNITED STATES              | ~       | τ.                   |
| Information from                                                  |                                                                          | Key Algorithm       | 2048-bit RSA                    | ~       |                      |
| Recipient Institution:                                            |                                                                          | Use Digital ID for  | Digital Signatures              | ~       |                      |
| (EIN) Employer<br>Identification Number:                          |                                                                          |                     |                                 |         |                      |
| Address:                                                          |                                                                          |                     |                                 |         |                      |
| City, State, Zip:                                                 | 3                                                                        |                     | (Back) Co                       | ontinue |                      |
| Email:                                                            |                                                                          |                     |                                 |         |                      |
| Tax Deductable Donation                                           | Amt:                                                                     |                     |                                 |         | Mare and share files |

Enter a password into the *Password* and *Confirm the password* fields and click *Save*.

You can leave the Your Digital ID. It will be saved at the following location field as it is.

| Hame Tools 2017,5amts_Mards                                                                                                    |                                                                                                    |                                                                                                    |     |                                                                                                    |
|----------------------------------------------------------------------------------------------------|----------------------------------------------------------------------------------------------------|----------------------------------------------------------------------------------------------------|-----|----------------------------------------------------------------------------------------------------|
| 8 8 8 9 0 0 L                                                                                                    |                                                                                                    |                                                                                                    |     |                                                                                                    |
| Eill & Sign -                                                                                                    | Save the self-signed D                                                                                                    | igital ID to a file                                                                                                    | ×   | ×                                                                                                    |
| Email(s):<br>Phone:<br>Donation Amount(s) Ma<br>(9/1/2017 - 12/31/2017)<br>Note: the Sail<br>I have read and certify<br>the Saints website and<br>Please complete don<br>organization receive | Add a password to protect<br>the private key of the Digital<br>ID. You will need this<br>password again to use the<br>Digital ID for signing.<br>Seve the Digital ID file in a<br>known location so that you<br>can copy or backup it. | Your Digital ID will be saved at the following location :<br>C:\Users\yrxs083\AppData\Roaming\Adobe\Acrobat\D<br>Apply a password to protect the Digital ID:<br><br>Confirm the password: | wse | ETT STARTED<br>You, now yourned a (Dobb (*D))<br>Yours. This form does not leave<br>any and boot server<br>importantion |
| Dunor Signature Information from I Recipient Institution; (EIN) Employer Identification Number: Address: City, State, Zip:                                                                    | 3                                                                                                    | Back                                                                                                    | ave |                                                                                                    |

#### **Click** *Continue*

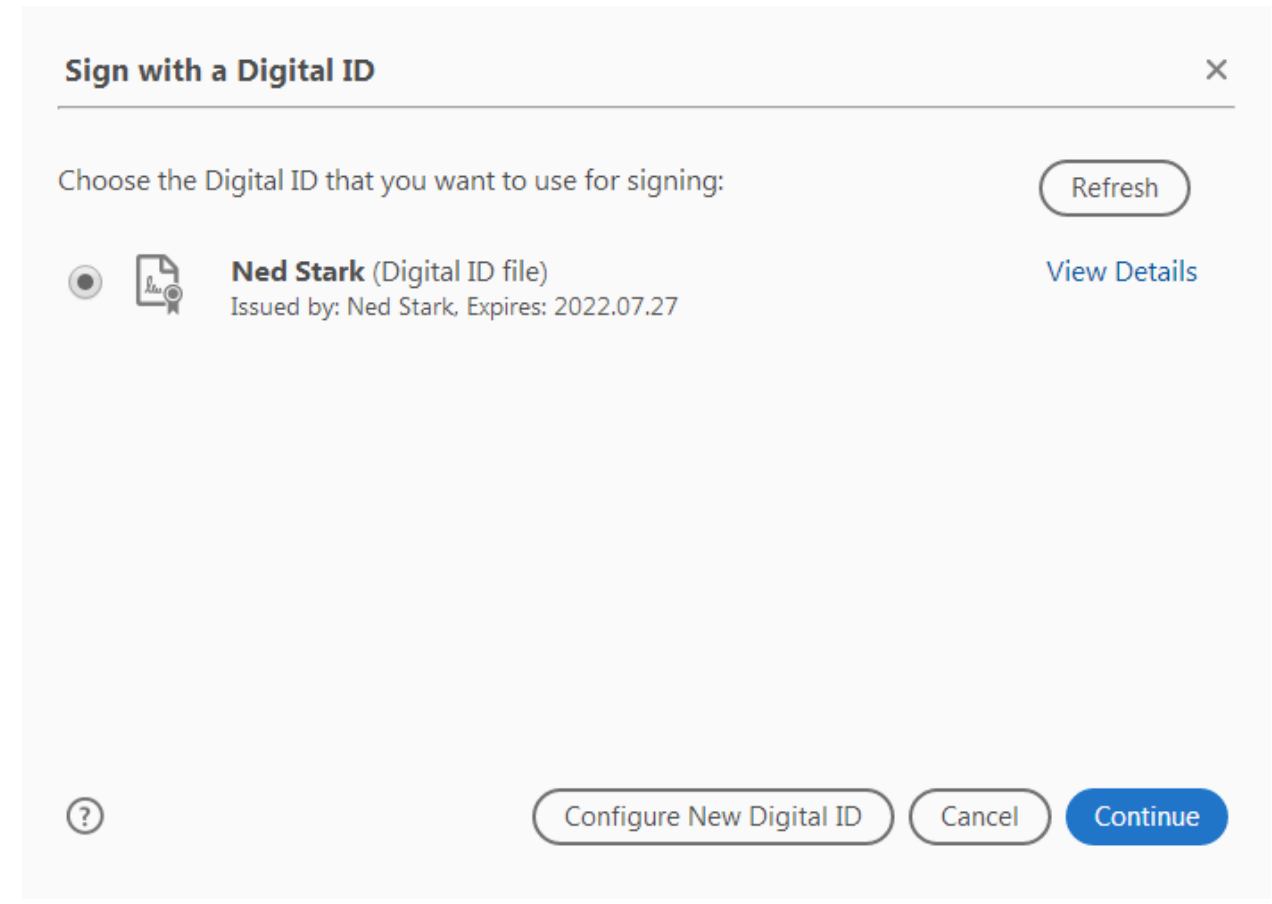

#### Enter the password that you created earlier and click Sign

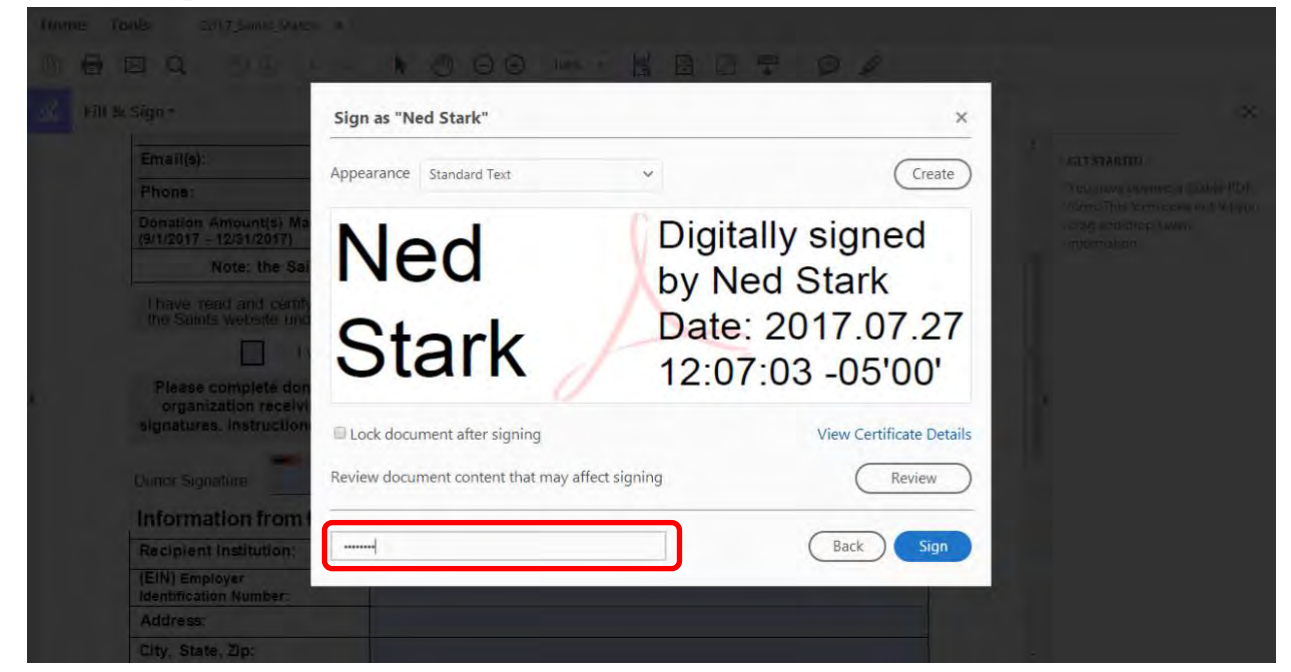

#### Select Desktop and click Save

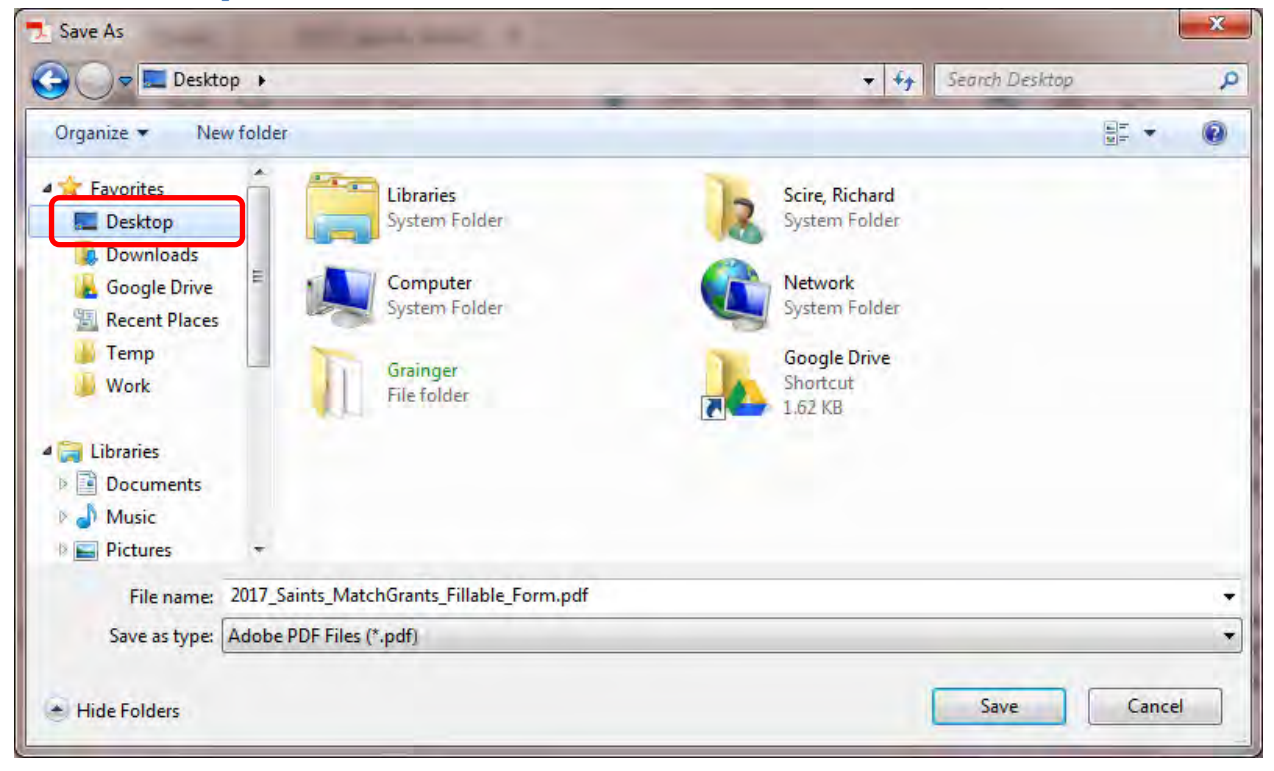

### Your document has been digitally signed

| 2017_Saints_M         | MatchGrants_Fillable_Form.pdf - Adobe Acrobat Reader DC                                                                                                    |                                                |
|-----------------------|----------------------------------------------------------------------------------------------------|------------------------------------------------|
| ile <u>E</u> dit ⊻iev | v <u>W</u> indow <u>H</u> elp                                                                                                    |                                                |
| Home T                | ools 2017_Saints_Match ×                                                                                                    |                                                |
| •                     |                                                                                                    |                                                |
|                       | Donation Amount(s) Made:<br>(9/1/2017 - 12/31/2017)                                                                                                    | Comment                                        |
|                       | Note: the Saints will match up to \$100 per Saints member per qualifying organization                                                                                                    | 2 Fill P. Sinn                                 |
|                       | I have read and certify that all the terms and conditions of the Saints MatchGrants Program found on the Saints website under Grants have been met.                                                                                                    | More Tools                                     |
|                       | I wish my donation to be listed as "Anonymous" in all Saints communications                                                                                                    |                                                |
|                       | Please complete donor portion of this form, sign and date below. Save a copy. Send this form to the<br>organization receiving your donation to complete bottom portion. This fillable form accepts digital<br>signatures. Instructions for fillable forms & digital signatures at https://helpx.adobe.com/reader/faq.html |                                                |
|                       | Donor Signature: Ned Stark Digitally signed by Ned Stark Date: 2017.07.27 12:18:29-05'00' Date:                                                                                                    | Ξ.                                             |
|                       | Information from the Institution about Your Donation                                                                                                    |                                                |
|                       | Recipient Institution:                                                                                                    | 1 1                                            |
|                       | (EIN) Employer Identification Number:                                                                                                    |                                                |
|                       | Address:                                                                                                    |                                                |
|                       | City, State, Zip:                                                                                                    |                                                |
|                       | Email:                                                                                                    | 1                                              |
|                       | Tax Deductable Donation Amt:<br>(9/1/2017 - 12/31/2017)                                                                                                    | Store and share files in the<br>Document Cloud |
|                       | Note: the Saints will match up to \$100 per Saints member per qualifying organization                                                                                                    | Learn More                                     |